# **POS-58**

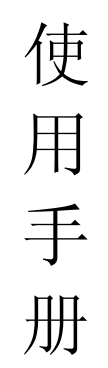

|    | Country       | 00 | 04 | 40 | ED | 50 | ED | FF | 60 | סל | 70 | 70 | 70 |
|----|---------------|----|----|----|----|----|----|----|----|----|----|----|----|
|    | Country       | 23 | 24 | 40 | DD | 50 | υ  | DE | 00 | /B | 10 | 10 | /E |
| 0  | U.S.A         | #  | \$ | @  | ]  | 1  | ]  | ^  | '  | {  | 1  | }  | ~  |
| 1  | France        | #  | \$ | à  | 0  | ç  | §  | ^  | '  | é  | ù  | è  |    |
| 2  | Germany       | #  | \$ | §  | Ä  | Ö  | Ü  | ^  | ,  | ä  | ö  | ö  | β  |
| 3  | U.K.          | £  | \$ | @  | [  | \  | ]  | ^  | ,  | {  | T  | }  | ~  |
| 4  | Denmark I     | #  | \$ | @  | Æ  | Ø  | Å  | ^  | ,  | æ  | ø  | å  | ~  |
| 5  | Sweden        | #  | ۵  | É  | Ä  | Ö  | Å  | Ü  | é  | ä  | ö  | å  | u  |
| 6  | ltaly         | #  | \$ | @  | 0  | \  | é  | ^  | ù  | à  | ò  | è  | 1  |
| 7  | Spain I       | Pt | \$ | @  | i  | Ñ  | i  | ^  | ,  |    | ñ  | }  | ~  |
| 8  | Japan         | #  | \$ | @  | [  | ¥  | ]  | ^  | •  | {  | Ι  | }  | ~  |
| 9  | Norway        | #  | ۵  | É  | Æ  | ø  | Å  | Ü  | é  | æ  | ø  | å  | u  |
| 10 | Denmark II    | #  | \$ | É  | Æ  | ø  | Å  | Ü  | é  | æ  | ø  | å  | a  |
| 11 | Spain II      | #  | \$ | á  | i  | Ñ  | i  | é  | •  | 1  | ñ  | ó  | ú  |
| 12 | Latin America | #  | \$ | á  | i  | Ñ  | i  | é  | ü  | 1  | ñ  | 6  | ú  |
| 13 | Korea         | #  | \$ | @  | [  | W  | ]  | -  | ,  | {  | 1  | }  | ~  |

| -          |    |            |      |
|------------|----|------------|------|
| <i>—</i> , | 概  | 述          | 3    |
|            | 1、 | 简介         | 3    |
|            | 2, | 主要特点       | 3    |
|            | 3、 | 技术规格       | 4    |
|            | 4、 | 注意事项       | 5    |
| <u> </u>   | 打  | 印机安装       | 5    |
|            | 1、 | 部件清单       | 5    |
|            | 2, | 打印机外型      | 6    |
|            | 3、 | 连接打印机      | 7    |
|            |    | 3.1 串行接口型  | 7    |
|            |    | 3.2 并行接口型  | 9    |
|            |    | 3.3 USB接口型 | .10  |
|            |    | 3.4 以太网接口型 | . 11 |
|            | 4、 | 连接钱箱       | . 11 |
| 三、         | 打  | 印机使用       | .13  |
|            | 1、 | 操作控制面板     | .13  |
|            | 2、 | 在线和离线      | .13  |
|            | 3、 | 进纸         | .14  |
|            | 4、 | 设定打印浓度     | .14  |
|            | 5, | 设定打印速度     | .14  |
|            | 6, | 设定波特率      | .15  |
|            | 7、 | 打印测试模式     | .15  |
|            | 8, | 调试输出模式     | .16  |
|            | 9、 | 安装纸卷       | .16  |
|            | 9、 | 撕纸方法       | .17  |
|            | 10 | 、清洗打印机芯    | .18  |
| 四、         | US | B驱动程序的安装   | . 19 |
|            | 1, | 驱动程序的安装    | . 19 |
|            | 2、 | 驱动程序的卸载    | .21  |

| 3、系统需求          |    |
|-----------------|----|
| 五、PC工具软件使用      | 23 |
| 1、工具软件的安装:      | 23 |
| 2、工具软件主界面       |    |
| 六、故障排除          |    |
| 七、ESC/POS打印控制命令 |    |
| 1、打印命令一览表       |    |
| 2、打印命令详解        |    |
| 2.1 打印命令        |    |
| 2.2 行间距设置命令     |    |
| 2.3 字符设置命令      |    |
| 2.4 图形打印命令      |    |
| 2.5 钱箱控制命令      |    |
| 2.6 按键控制命令      |    |
| 2.7 初始化命令       |    |
| 2.8 状态传输命令      |    |
| 2.9 条码打印命令      | 40 |
| 2.10 位置和页模式命令   | 42 |
| 附录 1: 代码页       | 45 |
| 附录B: 国际字符集      |    |
|                 |    |

#### PC863

|   | 0    | 1      | 2      | 3      | 4 | 5  | 6 | 7         | 8 | 9 | A | В            | С                                       | D   | Ε | F      |
|---|------|--------|--------|--------|---|----|---|-----------|---|---|---|--------------|-----------------------------------------|-----|---|--------|
| 8 | Ç    | ü      | é      | â      | Â | à  | ٩ | Ç         | ê | ë | è | ï            | î                                       | I   | À | Ś      |
| 9 | É    | È      | Ê      | ô      | Ë | Ï  | û | ù         | α | Ô | Ü | ¢            | £                                       | Ù   | Û | f      |
| A |      | ,      | ó      | ú      |   | \$ | 3 | -         | Î | L | L | 1/2          | 14                                      | 3/4 | « | »      |
| В | 0000 |        | 龖      | _      | + | Т  | - | ٢         | Г | T |   | ٦            | L                                       |     |   | ٦      |
| С | L    | Ŧ      | H      | Ŧ      |   | +  | Ţ | Ţ         | L | L | F | H            | T                                       | Ι   | ╇ | F      |
| D | Т    | $\top$ | Η      | L      | L | L  | Г | +         | + | L | Г |              |                                         |     |   |        |
| Е | α    | ß      | Г      | π      | Σ | σ  | μ | τ         | Φ | Θ | Ω | δ            | ~~~~~~~~~~~~~~~~~~~~~~~~~~~~~~~~~~~~~~~ | ф   | ε | $\cap$ |
| F | =    | ±      | $\geq$ | $\leq$ | ſ | J  | ÷ | $\approx$ | 0 | • | • | $\checkmark$ | n                                       | 2   |   |        |

#### PC858

| 0 | 0     | 1 | 2 | 3  | 4 | 5 | 6  | 7 | 8 | 9 | А | В   | С   | D | Ε | F |
|---|-------|---|---|----|---|---|----|---|---|---|---|-----|-----|---|---|---|
| 8 | Ç     | ü | é | â  | ä | à | βů | Ç | ê | ü | è | ï   | î   | ì | Ä | Å |
| 9 | É     | æ | Æ | ô  | ö | ò | û  | ù | ÿ | Ö | Ü | Ø   | £   | Ø | × | f |
| A | ά     | í | ó | ú  | ñ | Ñ | а  | 0 | i | ® | ٦ | 1/2 | 1/4 | i | « | » |
| В | 33333 |   | 飁 | _  | + | Á | Â  | À | © | T |   | Г   | L   | ¢ | ¥ | ٦ |
| С | L     | Ŧ | Η | Ŧ  | Ι | + | ã  | Ã | L | L | F | Η   | Ŧ   | Ι | + | Ø |
| D | ð     | Ð | Ê | Ë  | È | € | Í  | Î | Ï |   | Г |     |     |   | Ì |   |
| Е | Ó     | ß | Ô | Ò  | õ | Õ | μ  | þ | Þ | Ú | Û | Ù   | Ý   | Ý | _ | , |
| F | -     | ± | - | 34 | P | Ş | ÷  | 3 | 0 |   | • | 1   | 3   | 2 |   |   |

声 明 此为A级产品,在生活环境中,该产品可能会造成无线电干扰,可能需要 用户对其干扰采取切实可行的措施。 本公司保留对说明书修改而不通知用户的权利。

#### PC857

| - | 00 | 5,    |   |     |   |   |   |    |   |   |   |     |     |   |   |     |
|---|----|-------|---|-----|---|---|---|----|---|---|---|-----|-----|---|---|-----|
| 0 | 0  | 1     | 2 | 3   | 4 | 5 | 6 | 7  | 8 | 9 | A | В   | С   | D | Ε | F   |
| 8 | Ç  | ü     | é | â   | ä | à | å | Ç  | ê | ë | è | ï   | î   | I | Ä | Å   |
| 9 | É  | æ     | Æ | ô   | ö | ò | û | ù  | İ | Ö | Ü | Ø   | £   | Ø | Ş | ¢Ω, |
| А | á  | í     | Ó | ú   | ñ | Ñ | Ğ | ğ  | Ś | ® | ٢ | 1/2 | 1/4 | i | « | »   |
| В |    |       | 鵩 |     | - | Á | Â | À  | © | Ţ |   | ٢   | L   | ¢ | ¥ | ٦   |
| С | L  | F     | H | Ŧ   | Ι | + | ã | Ã  | Г | L | Ļ | Η   | Ţ   | Ι | ╇ | Ø   |
| D | 0  | a     | Ê | Ë   | È | Ç | Í | Î  | Ï | Γ | Г |     |     |   | Ì |     |
| Е | Ó  | ß     | Ô | Ò   | õ | Õ | μ | Ç  | × | Ú | Û | Ù   | ì   | ÿ | 1 | '   |
| F | -  | $\pm$ | Ç | 3/4 | ٩ | § | ÷ | \$ | 0 |   | • | 1   | 3   | 2 |   |     |

#### PC860

| 0 | 0 | 1 | 2      | 3      | 4 | 5 | 6 | 7         | 8 | 9 | A | В            | С                                       | D | Ε | F      |
|---|---|---|--------|--------|---|---|---|-----------|---|---|---|--------------|-----------------------------------------|---|---|--------|
| 8 | Ç | ü | é      | â      | ã | à | Á | Ç         | ê | Ê | è | Í            | Ô                                       | ì | Ã | Â      |
| 9 | É | À | È      | ô      | õ | ò | Ú | ù         | Ì | Õ | Ü | ¢            | £                                       | Ù | R | Ó      |
| A | ά | í | ó      | ú      | ñ | Ñ | a | 0         | i | Ò | ſ | 1/2          | 1/4                                     | i | « | »      |
| В |   |   | 飁      |        | - | T | - | ٦         | Г | T | _ | ٢            | L                                       | Γ | L | ٦      |
| С | L | Η | F      | Ŧ      |   | + | Т | Ŧ         | L | L | Ļ | ┝            | Ŧ                                       | I | ╬ | Η      |
| D | Ŧ | F | Η      | L      | L | L | L | +         | + | Γ | Г |              |                                         |   |   |        |
| Е | α | ß | Г      | π      | Σ | σ | μ | τ         | Φ | Θ | Ω | δ            | ~~~~~~~~~~~~~~~~~~~~~~~~~~~~~~~~~~~~~~~ | ф | ε | $\cap$ |
| F | = | ± | $\geq$ | $\leq$ | ſ | J | ÷ | $\approx$ | ٥ | • | • | $\checkmark$ | n                                       | 2 |   |        |

#### PC861

| 0 | 0 | 1 | 2            | 3         | 4 | 5 | 6  | 7 | 8 | 9 | A | В            | С   | D | Е  | F      |
|---|---|---|--------------|-----------|---|---|----|---|---|---|---|--------------|-----|---|----|--------|
| 8 | Ç | ü | é            | â         | ä | à | å  | Ç | ê | ë | è | Ð            | ð   | Þ | Ä  | Å      |
| 9 | É | в | Æ            | ô         | ö | þ | û  | Ý | ý | Ö | Ü | Ø            | £   | Ø | På | f      |
| А | á | í | ó            | ú         | Á | Í | Ó  | Ú | i | L | ſ | 12           | 1/4 | i | «  | »      |
| В |   |   |              |           | - | Т |    | ٦ | Г | T |   | ٢            | Ļ   | L |    | Г      |
| С | L | Ŧ | F            | Ŧ         | I | + | 1  | 1 | L | L | 4 | F            | Ť   | Ι | ┾  | 4      |
| D | 4 | F | H            | L         | 1 | L | L  | + | + | L | L |              |     |   |    |        |
| Ε | α | ß | Γ            | π         | Σ | σ | μ  | τ | Φ | Θ | Ω | δ            | 8   | φ | ε  | $\cap$ |
| F | Ш | + | $\mathbb{N}$ | $\forall$ |   |   | ÷ŀ | % | 0 | • | · | $\checkmark$ | n   | 2 |    |        |

一、概述

# 1、简介

欢迎您使用 POS-58 行式热敏打印机。POS-58 是一款高 性能的行式热敏打印机,具有打印速度快、噪声低、可靠性高 等特点,可广泛用于商业 POS 系统、餐厅收费系统等各种需要 现场打印输出的场所。

POS-58 具有多种可选通讯接口(不同机型),可选择串口、 并口、USB 口、以太网,采用 ESC/POS 命令集,便于您系统的移植。

POS-58 内置 GB13000 中文点阵字库,满足您对生僻字打印的需要。同时内置 16×16 和 24×24 双点阵字体,满足您对打印输出格式的需求。

### 2、主要特点

打印速度快,噪音低 易使用,可靠性高 支持行模式和页模式打印 12V和24V钱箱自适应钱箱控制接口 通讯接口可选 支持程序在线升级 超大字库,内建 GB13000中文汉字字型 可设定每行打印48个英文(24个中文),32个英文(16 个中文) 支持图形打印 支持多种条码打印

#### 支持公司图标的预下载

3、技术规格

| 打印方式:     | 热敏打印                                       |
|-----------|--------------------------------------------|
| 打印纸宽:     | 57.5mm                                     |
| 纸卷最大外径:   | 55mm                                       |
| 打印分辨率:    | 203DPI                                     |
| 打印速度:     | 最高达 100mm/s                                |
| 条码支持类型:   | I25、UPC-A、UPC-E、EAN-8、                     |
|           | EAN-13、Codebar、Code39、                     |
|           | Code93、Code128、Code11、MSI                  |
| 字符支持:     | ASCII( $12 \times 24$ ), ( $8 \times 16$ ) |
|           | GB13000 字符集: 24×24、16×16                   |
| 图形处理:     | 直接位图打印                                     |
|           | 页模式打印                                      |
| 缺纸侦测:     | 光电传感器                                      |
| 打印头温度侦测:  | 热敏电阻                                       |
| 通讯接口:     | RS232、LTP、USB、以太网可选                        |
| 钱箱接口:     | 1 路 12V、24V 自适应接口                          |
| 电源:       | 9V, 3A                                     |
| 功率:       | 小于 1W(待机)                                  |
|           | 45W(最大)                                    |
| 打印头寿命:    | 50 公里                                      |
| 有效打印宽度:   | 48mm                                       |
| 工作温度和湿度:  | 5∼45℃, 20∼90%RH (40℃)                      |
| 存储温度和湿度:  | -40~60°C, 20~93%RH (40°C)                  |
| 外型尺寸(主机): | $168 \times 108 \times 81$                 |
| 重量(主机):   | 0.370kg                                    |

### 附录1:代码页

#### PC437

|   | 0     | 0 | 2            | З            | 4 | 5 | 6 | 7 | 8 | 9 | А | В            | С   | D | Е  | F      |
|---|-------|---|--------------|--------------|---|---|---|---|---|---|---|--------------|-----|---|----|--------|
| 8 | Ç     | ü | é            | â            | ä | à | å | Ç | ê | ë | è | ï            | î   | ì | Ä  | Å      |
| 9 | É     | ж | Æ            | ô            | ö | ò | û | ù | ÿ | Ö | Ü | ¢            | £   | ¥ | På | f      |
| А | ά     | í | ó            | ú            | ñ | Ñ | а | 0 | i | L | ٢ | 1/2          | 1/4 | i | «  | »      |
| В | 33333 |   | 龖            |              | - | Т | - | ٦ | ٦ | ┯ | _ | ٦            |     |   |    | ٦      |
| С | L     | T | Τ            | ⊢            |   | + | Ţ | Ļ | L | L | F | H            | T   | Ι | ╇  | Η      |
| D | Ч     | F | H            | L            | L | Г | L | + | + | L | L |              |     | - | _  |        |
| Ε | α     | ß | Г            | π            | Σ | σ | μ | τ | Φ | Θ | Ω | δ            | 8   | ф | ε  | $\cap$ |
| F |       | ± | $\mathbb{N}$ | $\mathbb{W}$ | ſ | J | ÷ | % | 0 | · | · | $\checkmark$ | n   | 2 |    |        |

#### PC850

|   | 0     | 1 | 2 | 3   | 4 | 5 | 6 | 7 | 8 | 9 | A | В   | С   | D | Ε        | F |
|---|-------|---|---|-----|---|---|---|---|---|---|---|-----|-----|---|----------|---|
| 8 | Ç     | ü | é | â   | ä | à | å | Ç | ê | ë | è | ï   | î   | ì | Ä        | Å |
| 9 | É     | æ | Æ | ô   | ö | ò | û | ù | ÿ | Ö | Ü | Ø   | £   | Ø | $\times$ | f |
| A | á     | í | ó | ú   | ñ | Ñ | а | 0 | i | ® | ٢ | 1/2 | 1/4 | i | «        | » |
| В | 33333 |   | 龖 | _   | - | Á | Â | À | © | Ţ |   | ٦   | L   | ¢ | ¥        | ٦ |
| С | L     | Ŧ | H | F   |   | + | ã | Ã | L | L | Ļ | H   | Ţ   | Ι | ╧        | Ø |
| D | ð     | Ð | Ê | Ë   | È | I | Í | Î | Ï | Γ | Г |     |     |   | Ì        |   |
| Ε | Ó     | ß | Ô | Ò   | õ | Õ | μ | þ | Þ | Ú | Û | Ù   | Ý   | Ý | -        | , |
| F | -     | ± | _ | 3/4 | P | ş | ÷ | 3 | 0 |   | · | 1   | 3   | 2 |          |   |

#### PC852

|   | 0     | 1 | 2 | 3 | 4 | 5 | 6 | 7 | 8 | 9 | A | В | С | D   | Ε | F |
|---|-------|---|---|---|---|---|---|---|---|---|---|---|---|-----|---|---|
| 8 | Ç     | ü | é | â | ä | ů | Ć | Ç | ł | ë | Ő | Ő | î | Ź   | Ä | Ć |
| 9 | É     | Ĺ | ĺ | ô | ö | Ľ | ľ | Ś | ŝ | Ö | Ü | Ť | ť | Ł   | × | č |
| А | á     | í | Ó | ú | Ą | ൪ | Ž | ž | Ę | ¢ | Г | ź | Č | u}∘ | « | » |
| В | 33333 |   | 龖 |   | - | Á | Â | Ě | Ş | ┯ |   | ٦ | L | Ż   | ż | ٦ |
| С | L     | F | Τ | ⊢ |   | + | Ă | ă | L | L | Ļ | H | Ļ | Ι   | + | Ø |
| D | đ     | Ð | Ď | Ë | ď | Ň | Í | Î | ě | Γ | L |   |   | Ţ   | Ů |   |
| Ε | Ó     | ß | Ô | Ń | ń | ň | Š | š | Ŕ | Ú | ŕ | Ű | Ý | Ý   | ţ |   |
| F | -     | " | c | ~ | 6 | § | ÷ | 3 | 0 |   | • | ű | Ř | ř   |   |   |

| GS ∖ nL     | nH     | 设置当前光标的相对 Y 位置 |
|-------------|--------|----------------|
| 格式:         | ASCII: | GS \ nL nH     |
|             | 十进制:   | 29 92 nL nH    |
|             | 十六进制:  | 1D 5C nL nH    |
| 说明:         | 设置当前光桥 | 示的相对 Y 位置      |
| CS I pl     | nН     | 设置左边距          |
| US L IIL    | 1111   | 以且江边吃          |
| 格式:         | ASCII: | GS L nL nH     |
|             | 十进制:   | 29 76 nL nH    |
|             | 十六进制:  | 1D 4C nL nH    |
| 说明 <b>:</b> | 设置左边距  |                |
|             |        |                |
| GS W nL     | nH     | 设置页宽           |
| 格式:         | ASCII: | GS W nL nH     |
|             | 十进制:   | 29 87 nL nH    |
|             | 十六进制:  | 1D 57 nL nH    |
| 说明:         | 设置页宽   |                |

| 4、 | 注意事项 |
|----|------|
|    |      |

不要触摸打印头表面和连接插件,以免因静电损坏打印 机芯。

打印机芯为发热部件,打印过程和打印刚结束,不要触 摸打印机芯和周边部件,以免被烫伤。

请选用高质量的热敏纸,否则会影响打印质量甚至缩短 打印机寿命。

不要用指甲或者坚硬的物品摩擦打印机芯表面,否则会 影响打印质量、甚至损坏打印机芯。

在满足打印效果的情况下,建议使用低等级的打印浓度, 以延长打印机芯的使用寿命

避免水或导电物质进入打印机内部,一旦发生,应立即 关闭电源。

不允许潮湿的空气在打印机表面结露,如果已经形成, 在露水消失前不要打开打印机的电源。

打印机关机时,请拔掉打印机电源以减少用电。

### 二、打印机安装

1、部件清单

打开包装箱后,检查箱内部件是否齐全,并且无任何缺。

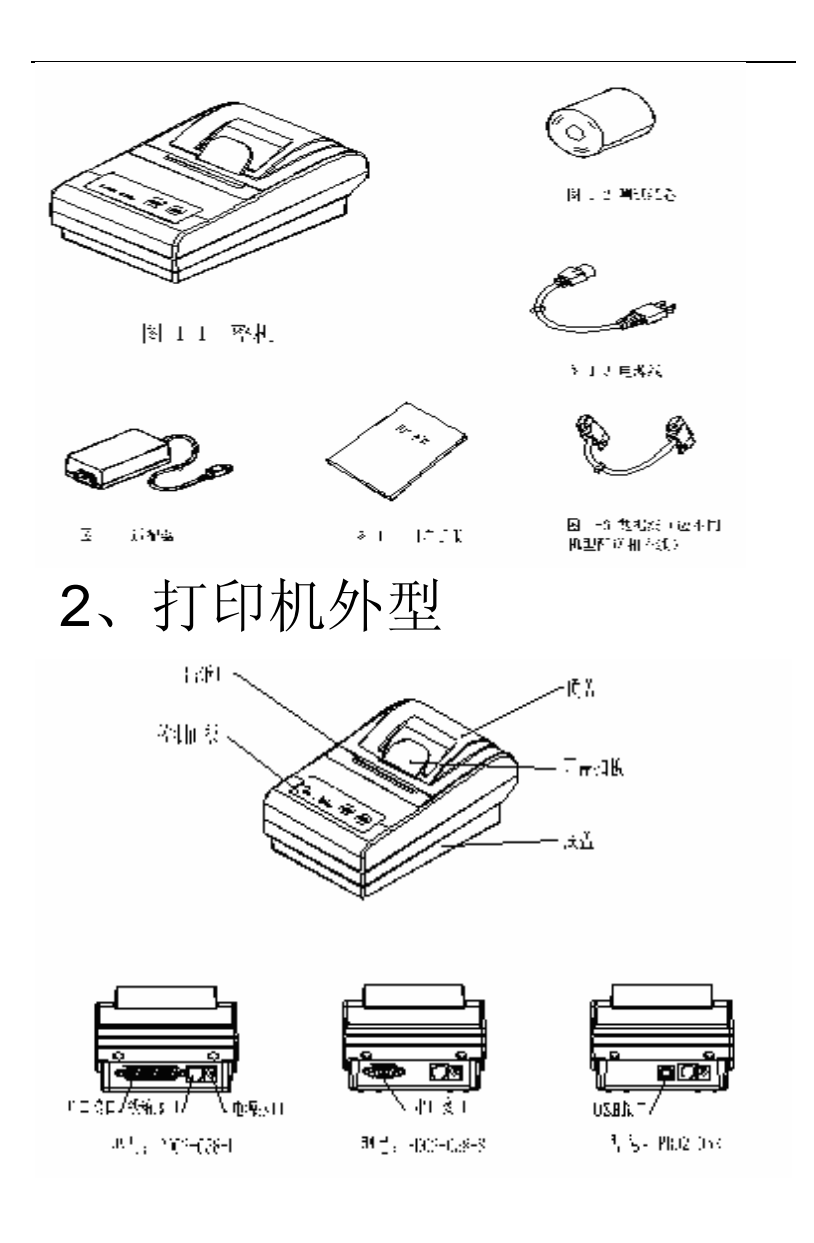

| ESC W sxL sxH syL syH wxL wxH wyL wyH 打印页缓冲区的数  | 友捷 |
|-------------------------------------------------|----|
| 格式: ASCII: ESC W sxL sxH syL syH wxL wxH wyL wy | γH |
| 十进制: 27 87 sxL sxH syL syH wxL wxH wyL wy       | γH |
| 十六进制: 1B 57 sxL sxH syL syH wxL wxH wyL wy      | γH |
| 说明: 设置页大小和位置                                    |    |
| 页左边距: sxL+256*sxH                               |    |
| 页上边距: syL+256*syH                               |    |
| 页宽: wxL+256*wxH                                 |    |
| 页高: wyL+256*wyH                                 |    |
| 缺省值: 左边距:0 上边距:0 页宽:384 页高:512                  |    |
| ESC \$ nL nH 设置当前光标的绝对 X 位 <sup>1</sup>         | 置  |
| 格式: ASCII: ESC \$ nL nH                         |    |
| -+·进生Ⅱ. 27.26 nI nⅡ                             |    |
| 「UTIN: 27 30 III III<br>十六讲组, 1B 24 nL nH       |    |
|                                                 |    |
|                                                 |    |
| GS \$ nL nH 设置当前光标的绝对 Y 位于                      | 置  |
| 格式: ASCII: GS \$ nL nH                          |    |
| 十进制: 29 36 nL nH                                |    |
| 十六进制: 1D 24 nL nH                               |    |
| 说明: 设置当前光标的绝对 Y 位置                              |    |
|                                                 |    |
| ESC \ nL nH 设置当前光标的相对 X 位于                      | 置  |
| 格式: ASCII: ESC \ nL nH                          |    |
| 十进制: 27 92 nL nH                                |    |
| 十六进制: 1B 5C nL nH                               |    |
| 说明: 设置当前光标的绝对 X 位置                              |    |

### 2.10 位置和页模式命令

| ESC L  |                 |            | 设置页模式         |
|--------|-----------------|------------|---------------|
| 格式:    | ASCII:          | ESC L      |               |
|        | 十进制:            | 27 76      |               |
|        | 十六进制:           | 1B 4C      |               |
| 说明:    | 设置打印机           | 进入页模式      |               |
|        | 设置页起始           | 位置(0,0)    |               |
|        | 页的宽度 38         | 4点,高度51    | 12 点          |
|        | 当前位置(0          | , 0)       |               |
| FF     |                 | 打印面缓》      | 中区的数据并近回到标准模式 |
| 格式:    | ASCII:          | FF         |               |
|        |                 | 955        |               |
|        | 下进司:<br>上一进制    | 200<br>EE  |               |
| 道明.    | <u>1</u> 700 而: |            | 4.近回到标准模式     |
| 91.91: | 11中央级们          | 四日第2月67月7月 | 这回到你准侠式       |
| ESC FF |                 |            | 打印页缓冲区的数据     |
| 格式:    | ASCII:          | ESC FF     |               |
|        | 十进制:            | 27 255     |               |
|        | 十六进制:           | 1B FF      |               |
| 说明:    | 打印页缓冲           | 区的数据,保     | 持页缓冲区数据不变     |
|        |                 |            |               |
| CAN    |                 |            | 清除页缓冲区的数据     |
| 格式:    | ASCII:          | CAN        |               |
|        | 十进制:            | 24         |               |
|        | 十六进制:           | 18         |               |
| 说明:    | 打印页缓冲           | 区的数据,保     | 持页缓冲区数据不变     |

## 3、连接打印机

根据打印机型号,选择合适的通讯线连接打印机到计算机。

| POS-58-S | 串口打印机    |
|----------|----------|
| POS-58-L | 并口打印机    |
| POS-58-U | USB 口打印材 |
| POS-58-E | 以太网打印机   |

3.1 串行接口型

POS-58 打印机的串行接口与 RS232C 标准兼容, 支持 RTS/CTS, DSR/DTR, XON/XOFF 握手协议, 接口插座为 DB9 孔型插座。串行接口插座的引脚 顺序入下图所示:

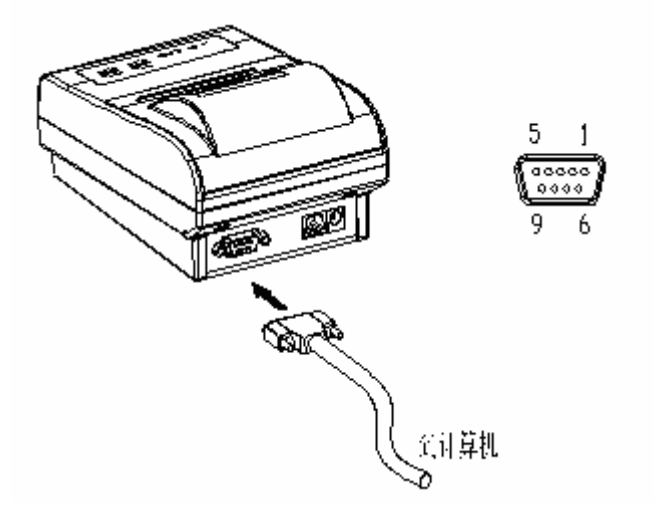

#### 串行接口引脚定义:

| 引脚 | 信号  | 方向 | 信号定义                        |
|----|-----|----|-----------------------------|
| 1  | DCD | NC |                             |
| 2  | RxD | 出  | 发送打印机状态到 PC                 |
| 3  | TxD | 入  | 打印机从主机接收信号                  |
| 4  | DTR | NC |                             |
| 5  | GND |    | 接地                          |
| 6  | DSR | 出  | ON: 已上电,纸张就绪<br>OFF: 未上电或缺纸 |
| 7  | RTS | NC |                             |
| 8  | CTS | 出  | 串口 RTS/CTS 流控制信号            |
| 9  | RI  | NC |                             |

| GS k m d1 d2 dk NUL 打印条形码 |                          |                 |                  |                              |  |  |
|---------------------------|--------------------------|-----------------|------------------|------------------------------|--|--|
| GS k n                    | GS k m n d1 d2 dn        |                 |                  |                              |  |  |
| 格式:                       | 1                        | ASCII: G        | Sk m             | d1 d2 dk NUL                 |  |  |
|                           | +                        | -进制: 2          | 9 107 m          | d1 d2 dk 0                   |  |  |
|                           | +;                       | 、进制: 11         | D6Bm             | d1 d2 dk 00                  |  |  |
| 格式:                       | 2                        | ASCII: G        | Sk m             | n d1 d2 dn                   |  |  |
|                           | +                        | -进制: 2          | 9 107 m          | n d1 d2 dn                   |  |  |
|                           | $+\vec{r}$               | <b>、进制: 1</b>   | D6Bm             | n d1 d2 dn                   |  |  |
| 说明:                       | m: 条                     | ·码类型            |                  |                              |  |  |
|                           | 格式                       | 1: $0 \leq 1$   | $m \leq 10$      |                              |  |  |
|                           | 格式                       | $2:  65 \leq 1$ | $m \leqslant 75$ |                              |  |  |
|                           | n: 条                     | 码长度             |                  |                              |  |  |
|                           | m                        | 条码类型            | 长度               | 合法字符                         |  |  |
|                           | 0,65                     | UPC-A           | 11, 12           | 48-57                        |  |  |
|                           | 1,66                     | UPC-E           | 11, 12           | 48-57                        |  |  |
|                           | 2,67                     | EAN13           | 12, 13           | 48-57                        |  |  |
|                           | 3,68                     | EAN8            | 7,8              | 48-57                        |  |  |
|                           | 4,69                     | CODE39          | 变长               | 32, 36, 37, 43, 45–57, 65–90 |  |  |
|                           | 5,70                     | I25             | 偶数               | 48-57                        |  |  |
|                           | 6,71                     | CODEBAR         | 变长               | 36, 43, 45–58, 65–68         |  |  |
|                           | 7,72                     | CODE93          | 变长               | 0-127                        |  |  |
|                           | 8,73                     | CODE128         | 变长               | 0-127                        |  |  |
|                           | 9,74                     | CODE11          | 变长               | 48-57                        |  |  |
|                           | 10, 75                   | MSI             | 变长               | 48-57                        |  |  |
|                           | 如果资料中有非法字符               |                 |                  | J印机将不打印该条码                   |  |  |
|                           | 如果条码超过了有效的打              |                 |                  | 印宽度,则打印机结果不可                 |  |  |
|                           | 知。                       |                 |                  |                              |  |  |
|                           | 命令执行完毕,打印机将按照条码设定打印条形码,与 |                 |                  |                              |  |  |

行间距无关

#### 2.9 条码打印命令

| GS H n | 设定条码对应的字符(HRI)打印方式  |
|--------|---------------------|
| 格式:    | ASCII: GS H n       |
|        | 十进制: 29 72 n        |
|        | 十六进制: 1D 48 n       |
| 说明:    | $0 \leq n \leq 255$ |
|        | n 如下表:              |
|        | 0:不打印 HRI           |
|        | 1: HRI 在条码下方        |
|        | 2: HRI 在条码上方        |
|        | 3: HRI 在条码上方和下方     |
|        |                     |
| GS h n | 设置条形码高度             |
| 格式:    | ASCII: GS h n       |
|        | 十进制: 29 104 n       |
|        | 十六进制: 1D 68 n       |
| 说明:    | 设置要打印条形码的高度         |
|        | $1 \leq n \leq 255$ |
|        | n 为条码垂直方向的点数        |
|        | 默认值: 50             |
|        |                     |
| GS w n | 设置条形码高度             |
| 格式:    | ASCII: GS w n       |
|        | 十进制: 29 119 n       |
|        | 十六进制: 1D 77 n       |

说明: 设置要打印的条码基本线条宽度

n = 2,3

默认值:2

### 3.2 并行接口型

POS-58 打印机的并行接口为 8 位打印并行接口, 支持 BUSY 握手协议,接口为 DB25 针型插座, 并行接口的引脚号如下图所示:

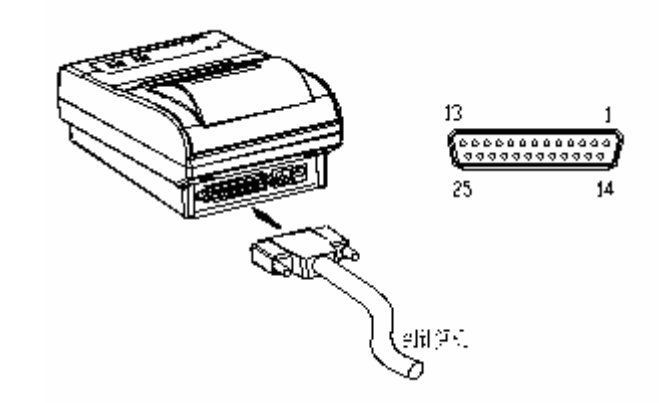

#### 并行接口引脚定义:

| 引脚 | 信号   | 方向 | 信号定义                        |
|----|------|----|-----------------------------|
| 1  | /STB | 入  | 数据锁存脉冲,打印机在上升沿将数<br>据锁存到打印机 |
| 2  | D1   | 入  | 数据 0(最低位)                   |
| 3  | D2   | 入  | 数据1                         |
| 4  | D3   | 入  | 数据 2                        |
| 5  | D4   | 入  | 数据 3                        |
| 6  | D5   | 入  | 数据 4                        |

| 7     | D6       | 入 | 数据 5                                             |
|-------|----------|---|--------------------------------------------------|
| 8     | D7       | 入 | 数据 6                                             |
| 9     | D8       | 入 | 数据7(最高位)                                         |
| 10    | /ACK     | 出 | 打印机应答信号,表示打印机已经接<br>收前一个字节的数据。                   |
| 11    | BUS<br>Y | 出 | 打印机忙,高电平表示打印机不能接<br>收数据                          |
| 12    | PE       | 出 | 缺纸信号,高电平表示打印机缺纸                                  |
| 13    | SEL      | 出 | 通过电阻上拉到 5V                                       |
| 14    | NC       |   | 未接                                               |
| 15    | ERR      | 出 | 打印机错误信号,低电平表示打印机<br>出现错误状态。打印机输出缺纸信号<br>同时输出错误信号 |
| 16-17 | NC       |   | 未接                                               |
| 18-25 | GND      |   | 接地                                               |

### 3.3 USB 接口型

POS-58 打印机的 USB 接口为标准 USB B 型口,接口如下 图所示:

| 格式:         | AS           | CII: GS a n        |     |      |  |  |
|-------------|--------------|--------------------|-----|------|--|--|
|             | 十进           | 挂制: 29 97 n        |     |      |  |  |
|             | 十六进          | 挂制: 1D 61 n        |     |      |  |  |
| 说明 <b>:</b> | 仅对串口型机型有效。   |                    |     |      |  |  |
|             | n 定义         | 如下:                |     |      |  |  |
|             | 合            | Th台的               | 伯   | Ĩ    |  |  |
|             | <u>197</u> . | 均肥                 | 0   | 1    |  |  |
|             | 0            | 固定为0               |     |      |  |  |
|             | 1            |                    |     |      |  |  |
|             | 2            | 禁止/允许状态自动上送        | 禁止  | 允许   |  |  |
|             | 3-4          |                    |     |      |  |  |
|             | Б            | 禁止/允许 ERROR 置 BUSY | 林正  | 分达   |  |  |
|             | J            | RTS=BUSY           | 示止  | 几叶   |  |  |
|             | 6-7          |                    |     |      |  |  |
|             | 当有交          | 女时,打印机发现状态改变,则     | 自动发 | 送状态到 |  |  |

| ESC u |           |            | 向主机传送周边设备状态          |
|-------|-----------|------------|----------------------|
| 格式:   | ASCII:    | ESC u      |                      |
|       | 十进制:      | 27 117     |                      |
|       | 十六进制:     | 1B 75      |                      |
| 说明:   | 向主机传送     | 周边设备状态,    | 仅对串口型打印机有效。          |
|       | 发送字节位第    | 定义         |                      |
|       | 位 0: 钱箱开  | 〒(0)/闭电平(1 | .)                   |
|       | 位 4: 恒为(  | )          |                      |
|       | 本 POS 打印机 | 玑不支持周边设    | <b>と</b> 备读取,将丢弃该命令。 |
|       |           |            |                      |

| 格式: | ASCII   | ESC @          |  |
|-----|---------|----------------|--|
|     | 十进制     | 27 64          |  |
|     | 十六进制    | <b>:</b> 1B 40 |  |
| 说明: | ESC @命令 | 初始化打印机。        |  |
|     | ▶ 清除打   | 印缓冲区           |  |
|     | ▶ 恢复默   | 认值             |  |
|     | ▶ 选择字   | 符打印方式          |  |
|     | ▶ 删除用   | 户自定义字符         |  |

2.8 状态传输命令

向主机传送打印机状态

| 格式:   | ASCII:    | ESC v  |
|-------|-----------|--------|
|       | 十进制:      | 27 118 |
|       | 十六进制:     | 1B 76  |
| いど ロロ | ム シャロ はいそ |        |

说明: 向主机传送一个字节打印机状态。 仅对串口型 打印机有效。

发送字节位定义如下:

| 位 | 功能      | 值 |
|---|---------|---|
| 0 |         |   |
| 1 |         |   |
| 2 | 无纸      | 1 |
| 3 | 机构故障    | 1 |
| 4 | 0       | 0 |
| 5 |         |   |
| 6 | 加热片温度过高 | 1 |
| 7 |         |   |

允许/禁止状态自动上送

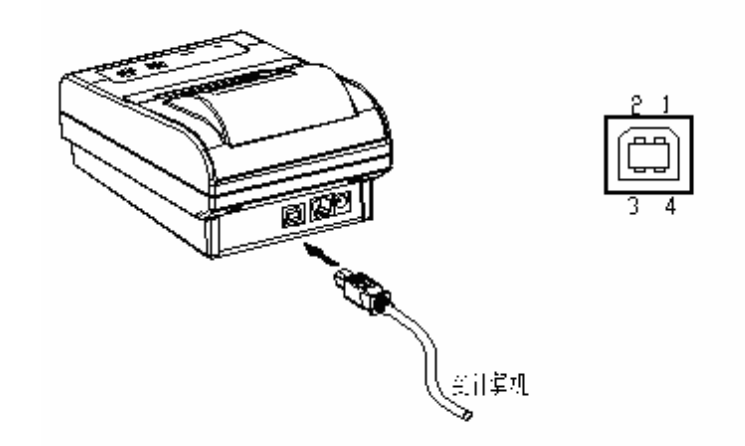

要使用 USB 口,请先安装 USB 的驱动程序,此时在计算 机上将增加一个新的串口,其计算机端的软件设置和串行接口 完全相同。

#### 3.4 以太网接口型

POS-58 打印机的以太网接口采用标准 RJ45 接口,随机不带通讯线。

以太网的 IP 地址和使用的端口号通过 PC 软件设定,关于 以太网的设置请和供应商联系。

# 4、连接钱箱

POS-58 打印机的钱箱接口采用 RJ-11 6 线插座,支持大部分 12V/24V 的钱箱,如下图所示:

GS a n

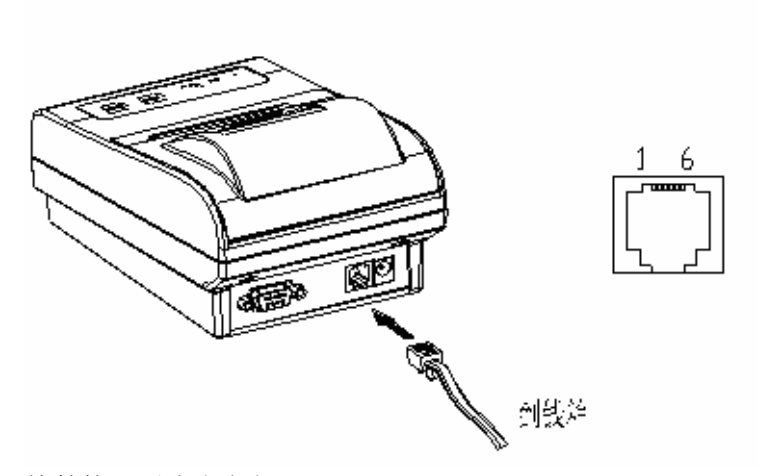

#### 钱箱接口引脚定义如下:

| 引 脚 | 信号         | 方向 |
|-----|------------|----|
| 1   | 结构地        |    |
| 2   | 钱箱驱动信号     | 出  |
| 3   | 钱箱开/关状态信号  | λ  |
| 4   | +24V       | 田  |
| 5   | 钱箱驱动信号     | 出  |
| 6   | 钱箱开/关状态信号地 |    |

#### 注意**:**

请使用与打印机规格匹配的钱箱,如果使用不合适的钱 箱,会造成钱箱无法打开。

不要把电话线连接到钱箱接口。

POS-58 打印机的钱箱接口不支持钱箱开/关信号的读取。

 说明: 该命令用于定义下装点图 n1=1~48(宽度),n2=1~255(高度),n1×n2<1200, k=n1×n2×8 下装位图一直有效,直到重新启动或重新定义。 位图顺序请参照自定义字符。

#### 2.5 钱箱控制命令

| ESC p | m n1 n2   |                        | 钱箱控制         |
|-------|-----------|------------------------|--------------|
| 格式:   | ASCII:    | ESC p m n1             | n2           |
|       | 十进制:      | 27 112 m n1            | n2           |
|       | 十六进制:     | 1B 70 m n1             | n2           |
| 说明:   | 命令执行后,    | 打印机将打开                 | 钱箱           |
|       | m: 用于指定   | 要控制的钱箱,                | PD02 只支持一个钱箱 |
|       | n1.n2:钱箱拷 | <sup>3</sup> 制参数, PD02 | 不起作用         |

#### 2.6 按键控制命令

| ESC c     | 5 n                |              | 允许/禁止按键开关命令 |  |
|-----------|--------------------|--------------|-------------|--|
| 格式:       | ASCII:             | ESC c 5 n    |             |  |
|           | 十进制:               | 27 99 53 n   |             |  |
|           | 十六进制:              | 1B 63 35 n   |             |  |
| 说明:       | n=1,禁止按<br>n=0,允许按 | :键<br>:键(默认) |             |  |
| 2.7 初始化命令 |                    |              |             |  |

| ESC | @ |
|-----|---|
|-----|---|

打印机初始化

| m用于选择点图方式。           |
|----------------------|
| 0: 高度8点,水平方向需放大一倍    |
| 1: 高度8点,水平方向不需放大     |
| 31:高度 24 点,水平方向需放大一倍 |
| 32:高度 24 点,水平方向不需放大  |
| 点图顺序请参照自定义字符命令       |

| GS | / |   | n |
|----|---|---|---|
| 格  | 式 | : |   |

| ASCII: | GS / n  |
|--------|---------|
| 十进制:   | 29 47 n |
| 十六进制:  | 1D 2F n |

说明: 打印位图由 GS \*命令定义 命令用于打印下装位图。n=0~3、48~51。

| $0 \sim 3$ | $48 \sim 51$ : | 远洋点图力式 |  |
|------------|----------------|--------|--|
| ы          |                |        |  |

| n | 点图方式   | 纵向点密度  | 横向点密度  |
|---|--------|--------|--------|
| 0 | 正常方式   | 203DPI | 203DPI |
| 1 | 双倍宽度方式 | 203DPI | 101DPI |
| 2 | 双倍高度方式 | 101DPI | 203DPI |
| 3 | 倍高倍宽方式 | 101DPI | 101DPI |

n=65~68:打印预下装位图 1~4 POS-58 可以预下装 4 个位图,每个位图大小为 4K 字节。 如果下装的位图大于 4K,则会覆盖下一个位图。

|  | GS * | nl | n2 | d1dk |  |
|--|------|----|----|------|--|
|--|------|----|----|------|--|

下装位图,用于位图打印

打印下装点图

| 格式: | ASCII: | GS * n1 n2 d1 dk  |  |
|-----|--------|-------------------|--|
|     | 十进制:   | 29 42 n1 n2 d1 dk |  |
|     | 十六进制:  | 1D 2A n1 n2 d1 dk |  |

三、打印机使用

### 1、操作控制面板

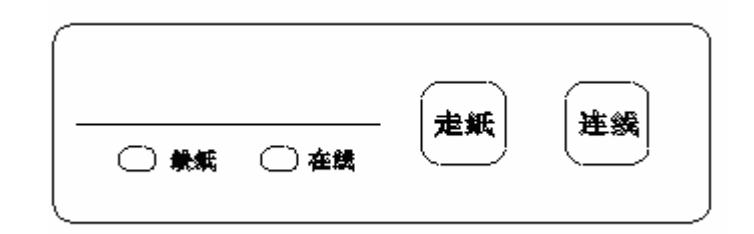

### 2、在线和离线

在"离线"模式下,按『连线』打印机进入"在线"模式。 在"在线"模式下,按『连线』打印机进入"离线"模式。

#### 说明**:**

开机时打印机自动进入连线模式。

"连线"模式,打印机接收并处理计算机发送的命令和数据。

"离线"模式,打印机接收计算机发送的命令,丢弃发送的数据。

缺纸时,打印机自动转入离线模式。

### 3、进纸

按『讲纸』,打印机将前进2厘米。

#### 说明:

在打印机缺纸时,按『进纸』按键不进行任何操作。

### 4、设定打印浓度

热敏打印机是靠打印机芯加热热敏纸达到打印的效果, 由于各种热敏打印纸的热敏感度不同,打印效果的差异 较大。POS-58 通过设定不同的打印浓度来满足对不同热 敏纸的打印需求。

- 1. 开机
- 2. 按住『连线』不松开
- 3. 按『进纸』切换打印浓度。POS-58有3个浓度等级(低、 中、高)。
- 4. 设定好打印浓度后,松开『连线』键, POS-58 将存 储新的打印浓度。

说明:

在满足打印效果时,建议使用低的打印浓度以延长打印 机芯的使用寿命。

当设定较高的打印浓度,打印速度会变慢。

### 5、设定打印速度

POS-58 打印机具有打印清晰度高的特点,由于热敏机芯 靠加热的方法完成打印,打印会有一定拖尾,如果您对 打印出纸方向输出要球高(如需要打印二维条码或垂直 放置的条码),可通过设定打印速度来提高解析度。 打印速度按如下设定:

1. 关机

|         | 1:France      | 6:Italy       | 11:Spain II      |
|---------|---------------|---------------|------------------|
|         | 2:Germany     | 7:Spain1      | 12:Latin America |
|         | 3:U.K.        | 8:Japan       | 13:Korea         |
|         | 4:Denmark 1   | 9:Norway      |                  |
| ESC t   | n             |               | 选择字符代码页          |
| 格式・     | ASCII         | ESC t n       |                  |
| 11 - (1 | 十进制:          | 27 116 n      |                  |
|         | 十六进制:         | 1B 74 n       |                  |
| 说明:     | 选择字符代码        | 页,字符代码页       | 用于选择 0x80~0xfe 的 |
|         | 打印字符。字        | 符代码页参数如       | 下:               |
|         | 0:437         | 4:860         | 8:862            |
|         | 1:850         | 5:861         | 9:936(中文, 缺省)    |
|         | 2:852         | 6:863         |                  |
|         | 3:857         | 7:858         |                  |
| 2.4     | 图形打印命         | 令             |                  |
| ESC *   | m n1 n2 d1 d2 | dk            | 设定点图命令           |
| 格式:     | ASCII:        | ESC * m n1 n2 | 2 d1 d2 dk       |
|         | 十进制.          | 27 42 m n1 n2 | 2 d1 d2 dk       |

|     | 十六进制: 1B 2A m n1 n2 d1 d2 dk |
|-----|------------------------------|
| 说明: | 设定打印点图                       |
|     | m =0, 1, 32, 33.             |
|     | n1=0-255                     |
|     | n2=0-3                       |
|     | dx=0-255                     |
|     | k = n1+256*n2 (m=0, 1)       |
|     | k = (n1+256*n2)*3 (m=32,33)  |

|     | 十六进制: 1B 26 s n w m d1 d2 dx     |
|-----|----------------------------------|
| 说明: | 用于设置用户自定义字符。                     |
|     | s=2 或 3,32≤ n ≤ m < 127          |
|     | s: 表示纵向字节数, =2(高度 16 点)或=3(高度 24 |
|     | w: 字符宽度 0~8(s=2), 0~12(s=3)      |
|     | n:表示自定义字符的起始 ASCII               |
|     | m:表示自定义字符的终止 ASCII               |
|     | dx:字符点阵数据, x=s×w                 |
| 0   |                                  |

d36

#### s=3

| d1  | d4 | d7 |  |  |  |  |   |    |  |
|-----|----|----|--|--|--|--|---|----|--|
| d2  | d5 | d8 |  |  |  |  |   |    |  |
| d3  | d6 | d9 |  |  |  |  |   |    |  |
| s=2 |    |    |  |  |  |  |   |    |  |
| d1  | d3 | d5 |  |  |  |  |   |    |  |
| d2  | d4 | d6 |  |  |  |  | d | 16 |  |

dx 格式如下:

取消用户自定义字符

|    | 位7  |
|----|-----|
|    | 位6  |
|    | 位 5 |
| dv | 位 4 |
| ux | 位 3 |
|    | 位 2 |
|    | 位1  |
|    | 位 0 |
|    |     |

点)

| ESC | ? | n |
|-----|---|---|
|-----|---|---|

 ASCII:
 ASCII:
 ESC ? n

 十进制:
 27 37 n

 十六进制:
 1B 25 n

说明: 命令用于取消用户自定义的字符,字符取消后,使用系 统的字符。

| ESC R | n      |           | 选择国际字符集       |
|-------|--------|-----------|---------------|
| 格式:   | ASCII: | ESC R n   |               |
|       | 十进制:   | 27 82 n   |               |
|       | 十六进制:  | 1B 52 n   |               |
| 说明:   | 选择国际字符 | 集。国际字符集设置 | 置如下:          |
|       | 0:USA  | 5:Sweden  | 10:Denmark II |

- 2. 按住『连线』键不松开
- 3. 开机
- 4. 松开『连线』键
- 5. 按『连线』键切换不同的打印速度

打印机的噪声和打印速度有一定关系,打印速度快、速 度慢都会增加打印噪声,您也可通过设定打印速度来降 低噪声,以达到您对噪声的要求。

# 6、设定波特率

波特率设定对串口和 USB 口的打印机有效,对并口打印 机无效。

- 1. 拿出打印纸卷,关机
- 2. 按住『进纸』键,不松开
- 3. 开机
- 4. 松开『进纸』键
- 5. 安装打印纸卷
- 6. 按『连线』切换波特率。POS-58 支持的波特率有 9600,19200,38400,57600,115200
- 7. 设定好波特率后,重新启动 POS-58

#### 说明:

波特率通常在系统第一次使用的时候设定, POS-58 的缺 省串口设置是 9600, 8 位数据位, 无奇偶校验位。

### 7、打印测试模式

打印测试模式用于检测打印机是否打印正常。操作如下:

- 1. 关机
- 2. 确定打印纸已正确安装
- 3. 按住『进纸』键,不松开

#### 4. 开机。

POS-58 将输出打印测试页,让您判断打印机的打印是否 正常。

### 8、调试输出模式

调试输出模式用于检测打印机的通讯口是否正常工作, 也便于用户进行打印控制命令的调试。

- 1. 拿出打印纸卷,关机
- 2. 按住『进纸』键,不松开
- 3. 开机。
- 4. 松开『进纸』键
- 5. 安装打印纸。

此时打印机进入调试输出模式和波特率设定模式。 在调试输出模式, POS-58 将所有接收到的命令以十六进 制格式打印输出。如下所示:

1B21001B26024040. !.. & @@4040020D1B440A14@@... D..1E28282800010A41. (((... A)0D420A4343434445. B. CCCDE

#### 注意:

串口、USB 接口型,在调试输出模式下,按『在线』键 用于切换波特率,使用时要注意波特率的值是否正确, 以免和计算机的通讯异常。

### 9、安装纸卷

POS-58 打印机具有易装纸结构,装纸过程如下:

1. 将开盖扣板向打印机前方扳下,打开顶盖。如图 2-1

|             | 十进制:     | 27 20       |              |
|-------------|----------|-------------|--------------|
|             | 十六进制:    | 1B 14       |              |
| 说明:         | 命令执行后,   | 字符恢复正常      | 常宽度打印        |
|             |          |             |              |
| ESC { n     | l        |             | 设置/取消字符上下倒置  |
| 格式:         | ASCII:   | ESC { n     |              |
|             | 十进制:     | 27 123 n    |              |
|             | 十六进制:    | 1B 7B n     |              |
| 说明:         | n=1:设置字谷 | 守上下倒置       |              |
|             | n=0:取消字征 | 守上下倒置       |              |
|             | 默认: 0    |             |              |
|             |          |             |              |
| ESC B n     | l        |             | 设置/取消字符反白打印  |
| 格式:         | ASCII:   | ESC B n     |              |
|             | 十进制:     | 27 66 n     |              |
|             | 十六进制:    | 1B 42 n     |              |
| 说明:         | n=1:设置字符 | 符反白打印       |              |
|             | n=0:取消字征 | 符反白打印       |              |
|             | 默认: 0    |             |              |
|             |          |             |              |
| ESC % n     | l        |             | 允许/禁止用户自定义字符 |
| 格式:         | ASCII:   | ESC % n     |              |
|             | 十进制:     | 27 37 n     |              |
|             | 十六进制:    | 1B 25 n     |              |
| 说明 <b>:</b> | n=1:选择用/ | 户自定义字符隽     | 美;           |
|             | n=0:选择内音 | 部字符集(默认     | )            |
|             |          |             |              |
| ESC & s     | s n m w  |             | 设置用户自定义字符    |
| 格式:         | ASCII:   | ESC & s n m | w d1 d2 dx   |
|             | 十进制:     | 2738 snw    | m d1 d2 dx   |
|             |          |             |              |

# 说明: 该命令只对标准模式有效 0 ≤ m ≤ 2 或 48 ≤ m ≤ 50 左对齐: n=0,48 居中对齐: n=1,49 右对齐: n=2,50

2.3 字符设置命令

| ESC ! | n 设置                       | 置打印字符模式  |
|-------|----------------------------|----------|
| 格式:   | ASCII: ESC ! n             |          |
|       | 十进制: 27 33 n               |          |
|       | 十六进制: 1B 21 n              |          |
| 说明:   | 用于设置打印字符的方式。默认值是0          |          |
|       | 位 0: 设置打印字体(0:24x24 中文 1:1 | 6x16 中文) |
|       | 位 1: 保留                    |          |
|       | 位 2: 保留                    |          |
|       | 位 3: 1: 字体加粗               |          |
|       | 位 4: 1: 双倍高度               |          |
|       | 位 5: 1: 双倍宽度               |          |
|       | 位 6: 1: 删除线                |          |
|       | 位 7: 1: 下划线                |          |

#### ESC SO 格式:

设置打印字符双倍宽度

字符宽度恢复正常

ASCII: ESC SO 十进制: 27 14 十六进制: 1B 0E

说明: 该命令之后所有字符均以正常宽度的2倍打印; 该命令可以用回车或者 DC4 命令删除。

ESC DC4 格式:

ASCII: ESC DC4

 按图 2-3 所示纸卷方向,将纸卷按图 2-2 所示放入纸 仓;直至纸仓卡到纸卷支撑轴既可。非壁挂式机型可 不用纸卷支撑轴,

- 3. 按图 2-4 延纸仓拉出一段纸自然、平直放在机头上, 并盖上顶盖。
- 4. 安装完毕后的效果如图 2-5 所示。

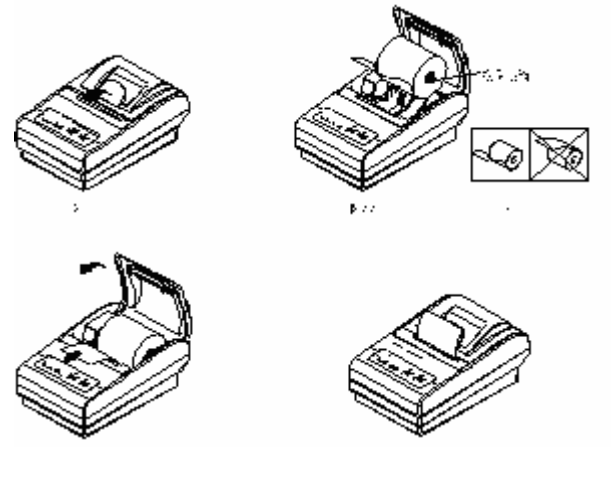

9、撕纸方法

打印完毕后撕纸正确动作为朝右下角 45°方位下拉,动作如下 图进行操作。

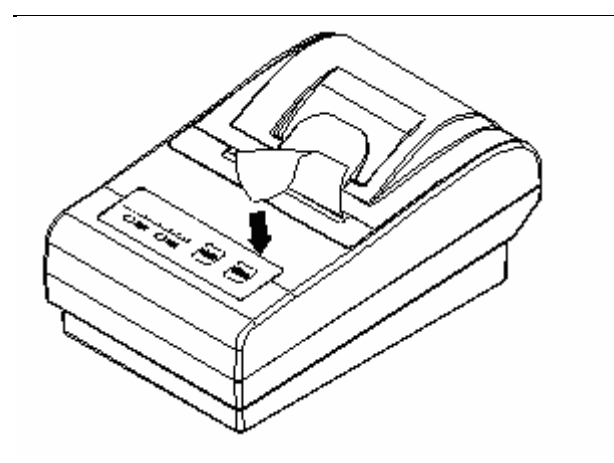

# 10、清洗打印机芯

热敏打印机芯在加热热敏纸的同时, 热敏纸上的一些物质会残留在热敏机芯上, 残留程度和您设定的打印浓度、纸张均有一定的关系。

机芯的残留会影响打印输出效果,设置会影响机芯寿 命,请定期清洗打印机芯。

清洗方法如下:

- 1. 打开机盖
- 2. 用棉签粘少许纯酒精
- 3. 用棉签轻轻擦洗热敏机芯表面
- 4. 擦洗完毕后,等酒精挥发完毕后即可使用。

说明: n = 0-255。
 打印行缓冲区里的内容,并向前走纸 n 点行。
 该命令只对本行有效,不改变 ESC 2, ESC 3 命令设置
 的行间距值。

#### 2.2 行间距设置命令

| ESC 2   |           |                  | 设置行间距为 1/6 英寸 |
|---------|-----------|------------------|---------------|
| 格式:     | ASCII:    | ESC 2            |               |
|         | 十进制:      | 27 50            |               |
|         | 十六进制:     | 1B 32            |               |
| 说明:     | 设置行间距     | 为 1/6 英寸=2       | 03/6=34 点     |
|         |           |                  |               |
| ESC 3 r | 1         |                  | 设置行间距为 n 点行   |
| 格式:     | ASCII:    | ESC 3 n          |               |
|         | 十进制:      | $27\ 51\ { m n}$ |               |
|         | 十六进制:     | 1B 33 n          |               |
| 说明:     | n = 0-255 |                  |               |
|         | 设置行间距     | 为 n 点行。          |               |
|         | 默认值行间     | 距是 30 点。         |               |
|         |           |                  |               |
| ESC a r | 1         |                  | 设置输出对齐方式      |
| 格式:     | ASCII:    | ESC a n          |               |
|         | 十进制:      | 27 97 n          |               |
|         | 十六进制:     | 1B 61 n          |               |

### 2、打印命令详解

概述

POS-58 打印机使用 ESC/POS 打印命令集。 打印命令按以下格式说明:

| 命令  |        |                  | 功能 |
|-----|--------|------------------|----|
| 格式: | ASCII: | 以标准 ASCII 字符序列表示 |    |
|     | 十进制:   | 以十进制数字序列表示       |    |
|     | 十六进制:  | 以十六进制数字序列表示      |    |
| 说明: | 命令功能和  | 使用说明。            |    |
| 举例. | 命令的使用  | 举例。              |    |

#### 2.1 打印命令

| LF          |        |                  | 打印并换行  |
|-------------|--------|------------------|--------|
| 格式:         | ASCII: | LF               |        |
|             | 十进制:   | 10               |        |
|             | 十六进制:  | OA               |        |
| 说明 <b>:</b> | 打印行缓冲  | 器里的内容并向前走纸一行。    | 。当行缓冲器 |
|             | 为空时只向  | 前走纸一行。           |        |
|             | 在页模式下  | : 输出行缓冲器里的内容, ;; | 光标定位到下 |
|             | 一行。    |                  |        |
|             |        |                  |        |

| ESC J n |        |         | 打印并走纸 n 点行 |
|---------|--------|---------|------------|
| 格式:     | ASCII: | ESC J n |            |
|         | 十进制:   | 27 74 n |            |
|         | 十六进制:  | 1B 4A n |            |

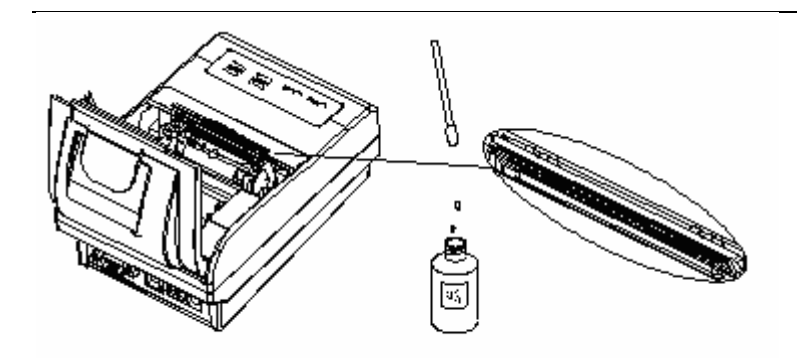

TE TOKI, VEPSZED LETA O

# 四、USB 驱动程序的安装

此部分说明仅对 USB 机型有效,如果您的打印机不是 USB 接口型,可以跳过本部分说明。

POS-58-U通过USB连接到PC,您需要安装驱动程序才能使用。 驱动程序将 POS-58-U的 USB 端口虚拟为串口,应用程序可以 不需要经过任何修改直接使用。要安装驱动程序,请确认您使 用**管理员权限登录**。

POS-58-U 提供 Windows XP、Windows 2000、Windows Me、 Windows 98 的驱动程序。以下描述 Windows XP 的驱动程序安 装、卸载。

### 1、驱动程序的安装

1)、启动您的计算机,并使用管理员登录到 Windows XP 2)、运行或双击 USB 驱动安装程序"PL-2303 Driver Installer.EXE"。安装向导将提示您 PL-2303 USB-Serial 驱动 将安装到您的计算机

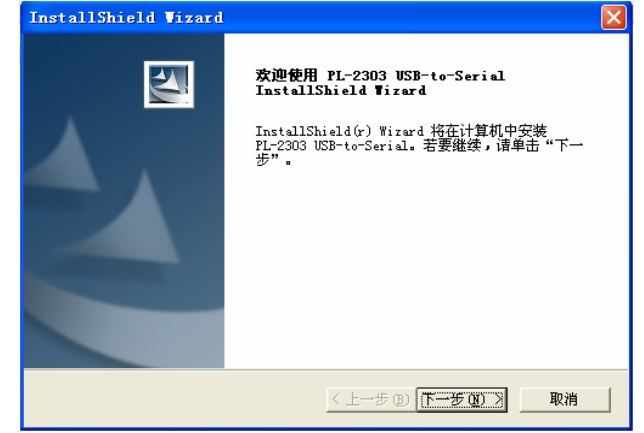

3)、等待驱动程序安装完毕。驱动程序安装完毕将显示以下画面,按"完成"完成驱动程序的安装。

| InstallShield Vizard |                                                                                                    |
|----------------------|----------------------------------------------------------------------------------------------------|
|                      | InstallShield Wizerd 完成<br>本安装精灵已经成功安装了PL-2303驱动程序。请按一下<br>(完成)结束安装并退出安装画面。<br>如果您在执行PL-2303 Driver Installer exe前曾插入<br>传输线,请重新拔掉再插入一次,以便系统重新侦测这<br>个设备。 |
|                      | < 上一步 ⑧ <b>完成</b> 取消                                                                                                    |
|                      |                                                                                                    |

|                | ESC u                                      | 向主机传送周边设置状态   |
|----------------|--------------------------------------------|---------------|
|                | GS a                                       | 允许/禁止状态自动上传   |
|                | GS H                                       | 选择 HRI 打印方式   |
| <b>冬</b> 和沿署会会 | GS h                                       | 设置条码高度        |
| 尔时以且叩マ         | GS w                                       | 设置条码横向宽度      |
|                | GS k                                       | 打印条码          |
|                | ESC L                                      | 设置页模式         |
|                | FF                                         | 打印,并返回到标准模式   |
|                | ESC FF                                     | 打印页模式的数据      |
| 位置和页模式<br>命令   | CAN                                        | 清除页缓冲区的数据     |
|                | ESC W                                      | 设置页位置和大小      |
|                | ESC \$ nL nH                               | 设置页模式的绝对 X 位置 |
|                | GS \$ nL nH                                | 设置页模式的绝对 Y 位置 |
|                | $\text{ESC} \setminus \text{nL} \text{nH}$ | 设置页模式的相对 X 位置 |
|                | GS ∖ nL nH                                 | 设置页模式的相对 Y 位置 |
|                | GS L nL nH                                 | 设置页左边距        |
|                | GS W nL nH                                 | 设置页宽          |

- 4)、重新启动计算机。
- 5)、连接打印机的 USB 连接线。此时系统可能会提示驱动程序 未经过微软认证,按"继续安装"完成设备的安装。

# 七、ESC/POS 打印控制命令

## 1、打印命令一览表

| 命令速查   | 命令      | 说明                        |
|--------|---------|---------------------------|
| 打印会公   | LF      | 打印并换行                     |
| 11 小加之 | ESC J   | 打印并走纸 n 点行                |
|        | ESC 2   | 设置行间距 1/6 英寸              |
| 格式设置命令 | ESC 3 n | 设置行间距为 n 点行(n/137 英<br>士) |
|        | ESC a n | 设置对齐方式                    |
|        | ESC ! n | 设置打印字符格式                  |
|        | ESC SO  | 设置字符倍宽打印                  |
|        | ESC DC4 | 取消字符倍宽打印                  |
|        | ESC { n | 设置/取消字符上下倒置               |
| 字炼迟罢入太 | ESC B n | 设置/取消字符反白打印               |
| 子何以且叩令 | ESC % n | 设置/取消用户自定义字符              |
|        | ESC &   | 设定用户自定义字符                 |
|        | ESC ?   | 取消用户自定义字符                 |
|        | ESC R n | 选择国际字符集                   |
|        | ESC t n | 选择字符代码页                   |
|        | ESC *   | 打印一点行图形                   |
| 图形设置命令 | GS *    | 下装点图设置                    |
|        | GS /    | 打印下装点图                    |
| 钱箱控制命令 | ESC p   | 钱箱控制                      |
| 按键控制命令 | ESC c 5 | 允许/禁止按键开关                 |
| 初始化命令  | ESC @   | 打印机初始化                    |
| 状态传输命令 | ESC v   | 向主机传送打印机状态                |

### 2、驱动程序的卸载

1)、运行"PL-2303 Driver Installer.EXE"

运行"开始"→程序"→"PL-2303 USB-Serial Driver"→ UnInstaller

"控制面板"→"添加/删除程序"→"PL-2303 USB-Serial" 系统将显示以下画面。选择移除该驱动程序,按"下一步"。

| InstallShield Vizard                                                      | ×       |
|---------------------------------------------------------------------------|---------|
| <b>安装类型</b><br>选择最适合自己需要的安装类型。                                            |         |
| 重要提示:您已经安装了这个驱动程序。请从下列选项中选择一项<br>① 重新安装(升级)<br>④ <u>移除该驱动程序</u><br>② 退出安装 | 进行。     |
| InstallShield                                                             | 1) > 取消 |

2)、当卸载完成时,安装向导将提示您需要重新启动计算机。 如下图所示。按"完成"重新启动计算机,完成驱动程序 的卸载。

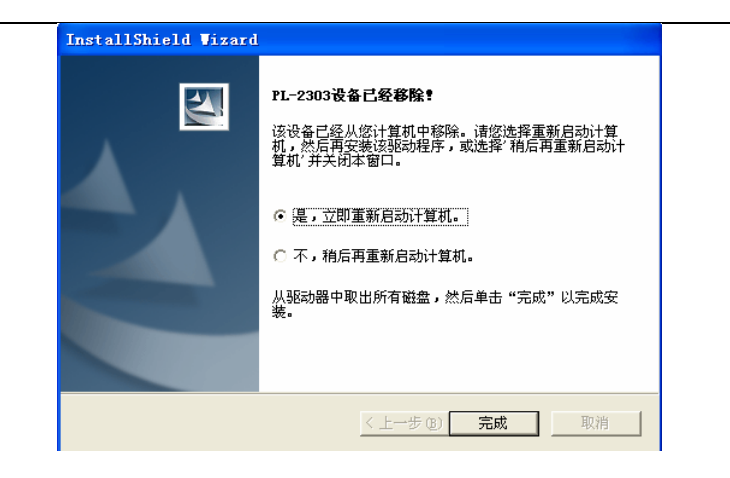

# 3、系统需求

- Windows XP、Windows2000、Windows Me、Windows 98 操作系统。
- ➤ AMD 或 Intel Pentium 133MHZ 或更高处理器。
- ▶ USB1.1 或 USB2.0 接口。
- ▶ 通讯连接线。
- ▶ 安装驱动程序。

- **故障:**打印机自检正常,但不能打印。 可能原因: 打印机和计算机的通讯连接线错误或连接错误。 打印机不处于连线状态。 计算机的软件设置错误。 波特率设置错误。
- **故障:**打印机自检正常,打印速度乱。 可能原因: 打印机和计算机的串口设定不匹配,调整设定参数解决。
- 故障:打印有垂直部分不能正确打印。 可能原因: 打印机芯上面有脏东西。 打印机芯部分损伤。 打印机芯或者主板故障。
- **故障:**打印机不工作 可能原因: 打印机未通电,或者电源损坏。 使用的打印机电源错误
- **故障:**打印机能正常开机,但不能打印 可能原因: 打印头未压下。 提供的电源电压异常。 纸卷未安装。

# 2、工具软件主界面

| 🛎 PD系列打印机 PI   | 002-058 |   |
|----------------|---------|---|
| 文件 @) 通讯 @) 帮! | 助化      |   |
| ?(] 📑 🖊        |         |   |
| 下载端口:          |         | ~ |
| COM1 🔽         |         |   |
| 下载波特率:         |         |   |
| 当前波特率:         |         |   |
| 19200 -        |         |   |
| IP地址:          |         |   |
| 192.168.1.100  |         |   |
|                |         |   |
|                |         |   |
|                |         |   |
|                |         |   |
|                |         |   |
|                |         |   |
|                |         |   |
|                |         |   |
|                |         | ~ |
|                |         | 2 |
|                |         |   |

# 六、故障排除

#### 故障:打印字迹不清晰。

可能原因

打印头需要清洗,可通过清洗打印头解决。 热敏打印纸的质量差,可通过设定打印浓度解决。

故障:打印空白。

可能原因: 使用的不是热敏打印纸,或者打印纸安装方向错。 热敏头损坏。

# 五、PC 工具软件使用

PC 工具软件完成以下功能:

- ➢ POS-58 软件升级。
- ▶ 设定打印浓度、速度、波特率。
- ▶ 下载预下装位图。
- ▶ 打印测试。
- ▶ 以太网 IP 地址,使用的端口号。

# 1、工具软件的安装:

1、执行 PDPrinter-Setup.exe,显示以下画面

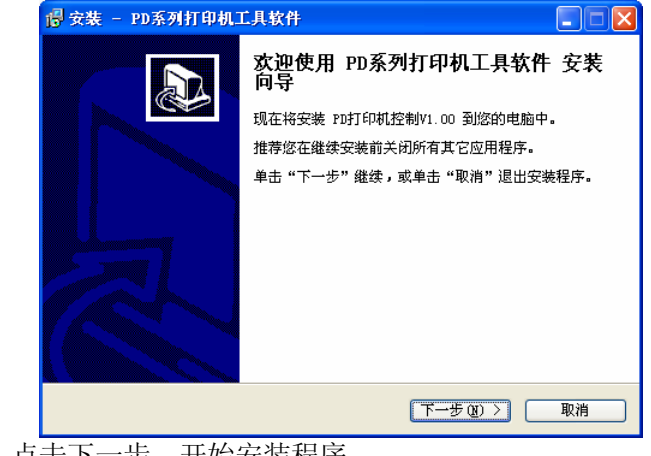

2、点击下一步,开始安装程序

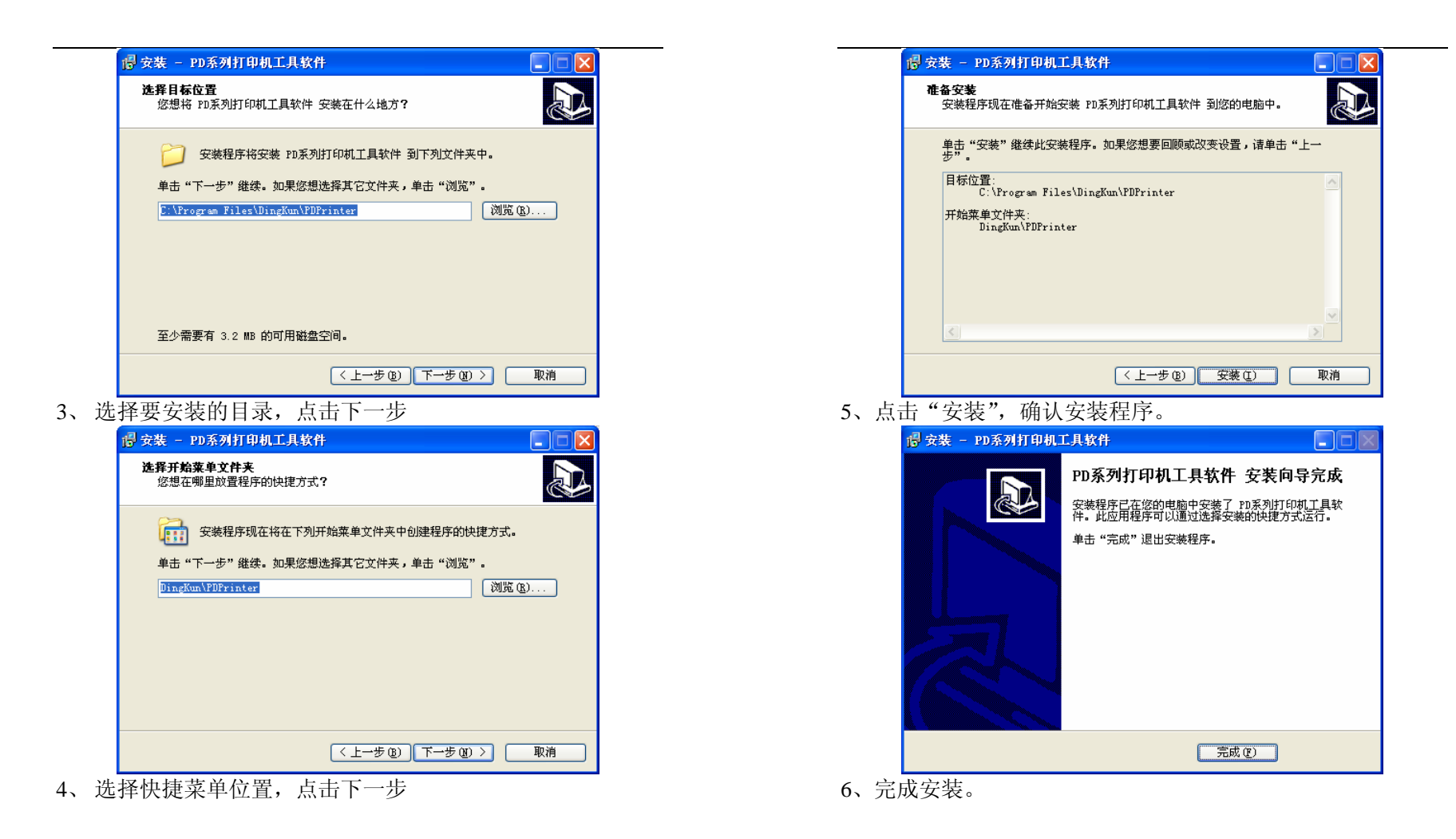